## Comptabilité

## **Comment attribuer des codes-barres aux immobilisations et imprimer les étiquettes ?**

Dans le module Gestion, dans la fiche immobilisation.

Mettre obligatoirement un nombre de pièces et un numéro de facture dans les champs prévus à cet effet (1) puis cliquer sur "Attribuer un code barre" (2).

Pour imprimer les codes-barres, cliquer sur le petit icône gris (3) puis cliquer sur "Imprimer" (4).

| X Immobilisation                                                       | - 🗆 X                             |                |             |                                                 |             |                           |                        |                       |
|------------------------------------------------------------------------|-----------------------------------|----------------|-------------|-------------------------------------------------|-------------|---------------------------|------------------------|-----------------------|
| 2009 Exercice 2019 à Amortir Durée 5 Taux 20 Attribuer un code barre 2 |                                   |                |             |                                                 |             |                           |                        |                       |
| Code Immo unique                                                       | ode Immo unique 134 Code Immo 893 |                |             | Libellé Mat incendie plans évacuation           |             |                           |                        |                       |
| Date d'Achat                                                           | 16/11/2006                        | Valeur d'achat | 1.000.000   |                                                 |             | N' Code barre 10000000134 |                        |                       |
| Date Service                                                           | 16/11/2006                        | Fournisseur    |             |                                                 |             | Nombre de pièces 5        |                        |                       |
| Localisation de l'immobilisation                                       |                                   |                | Description | Code Barre 🤇<br>1611200640001                   | Batiment 🔍  | , Etage 🔍                 | Salle 🔍 🖥              |                       |
| Analytique<br>SA 9-Gestic Gestion Patrimoniale                         |                                   |                |             | 1611200640002<br>1611200640003<br>1611200640004 |             |                           |                        |                       |
|                                                                        |                                   |                |             | 1611200640005                                   |             |                           |                        | ton 0                 |
| Calcul Amortissement Amortissement 0,00 Ajo                            |                                   |                |             |                                                 |             |                           |                        |                       |
| Amortissement précédent                                                |                                   |                |             |                                                 |             |                           |                        |                       |
| Amortissement cum                                                      | ılé                               |                |             |                                                 |             |                           |                        |                       |
| Vateur résiduelle                                                      |                                   |                |             |                                                 |             |                           | •                      |                       |
| ÷ Ty                                                                   | /pe                               | ₽ Convention   | Dupliqu     | er                                              | Enregistrer | Retour                    | 4 Imprimer<br>Exporter | période a QP exceptio |

Page 1 / 2 (c) 2024 AGATE FAQ <donotreply@asrec-cvl.org> | 14-05-2024 06:01 URL: https://faq.asrec-cvl.org/index.php?action=faq&cat=6&id=178&artlang=fr

## Comptabilité

Code Barre :

0109201910001

Code Barre :

Code Barre :

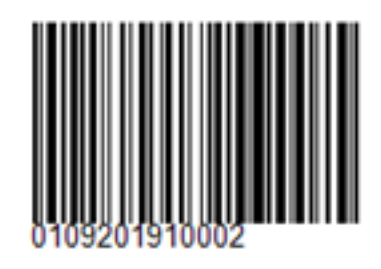

Code Barre :

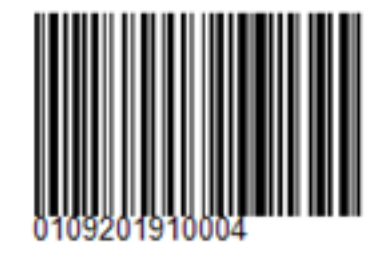

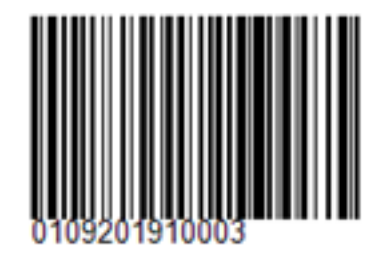

Référence ID de l'article : #1177 Auteur : Elise Hanicot Dernière mise à jour : 2023-01-05 10:04